# NA Access Request as Authorised User in the Organisation Registration system

- Prerequisites
- Steps
  - 1. Open the Organisation details from "My Organisations"
  - 2. Access the "Users" tab and view the "Pending Users"
  - 3. Accept or reject the NA Access request
  - ° 4. Confirm the selected action
  - ° 5. "Update" the organisation details to save and submit the changes
  - 6. Organisation details updated
- Expected Outcome
- Related Articles

National Agency users have the possibility to request access as an authorised user to the organisation details of your organisation in the Organisation Registration system.

If the National Agency user requests such access, an email notification is sent to all the authorised users already registered for the organisation. The authorised user has then the option to accept or reject the access request by the NA.

This page explains how to action the NA access requests in the Organisation Registration system.

The illustrations in the provided Wiki pages are for consultation purpose only and may not always reflect the latest implementation.

# Prerequisites

- NA Access request notification email received
  Only exiting Authorised users for the organisation can accept or reject the request

## Steps

#### 1. Open the Organisation details from "My Organisations"

Sign in to Single Entry Point and select My Organisations from the main menu. Open the organisation details for the organisation for which an NA Access Request notification was received.

The organisation details open in Edit mode.

| Only users registered a                                                        | as authorised users for the organisation in Organisation Registration system can approve or reject such requests.                                                                                                    |
|--------------------------------------------------------------------------------|----------------------------------------------------------------------------------------------------|
| Edit My Organisation<br>A Your form is complete, don't forge<br>Content Menu < | t to save your changes.                                                                                                    |
| Organisation data     Legal address                                            | A The data contained in the highlighted fields below ( ) are publicly available to anyone searching for an organisation (legal entities and natural × persons) through the Erasmus+ and European Solidarity Corps platform. You can find more information here Privacy Statement.                                                                                                    |
| Organisation Contact Person     Users 3                                        | PIC  B97915033 Byg9715033 Byg971503 Byg971503 Byg971503 Byg971503 Byg971503 Byg971503 Byg971503 Byg97150 Byg971503 Byg97150 Byg97150 Byg97150 Byg97150 Byg97150 Byg97150 Byg97150 Byg97150 Byg97150 Byg97150 Byg97150 Byg97150 Byg97150 Byg97150 Byg97150 Byg97150 Byg97150 Byg97150 Byg97150 Byg97150 Byg9715 Byg9715 Byg97150 Byg9715 Byg9715 Byg97 Byg97 Byg9 Byg97 Byg97 Byg97 Byg97 Byg97 Byg97 Byg97 Byg97 Byg97 Byg97 Byg97 Byg9 Byg97 Byg97 Byg97 Byg9 Byg97 Byg9 Byg97 Byg9 Byg97 Byg9 Byg97 Byg9 Byg97 Byg9 By |
| <ul> <li>✓ Accreditations (0)</li> <li>✓ Documents (0)</li> </ul>              | Legal status 0 International organisation  * 0 a natural person () a legal person                                                                                                    |

## 2. Access the "Users" tab and view the "Pending Users"

Access the Users tab. All existing authorised users are displayed in the list of Authorised Users. Pending NA user access request are displayed below the existing users, in section Pending Users.

You may have to use the scrollbars in your browser to access all information on screen.

In our example, one pending user request is displayed.

| Content Menu <              | Users                           |                         |           |                                                |               |                        | ← →                  |                                             |
|-----------------------------|---------------------------------|-------------------------|-----------|------------------------------------------------|---------------|------------------------|----------------------|---------------------------------------------|
| ✓ Organisation data         | 1 😵 Authorised Users            | 3 result(s) found       |           |                                                |               |                        | +                    | Add new authorised user                     |
| ✓ Legal address             |                                 |                         |           |                                                |               |                        |                      |                                             |
| Organisation Contact Person | Name + Email + Us               |                         | User role | User role   Creation date/time (Brussels time) |               | ime<br>≎               | Approved by \$       | Actions                                     |
| ✓ Accreditations 0          | Daniela Name                    | Daniela@email.com       | Authoris  | ed User                                        | 29/09/2020 14 | 1:46:55                |                      | ø                                           |
| ✓ Documents 0               | Eric Name                       | Eric@email.com          | Authoris  | ed User                                        | 18/02/2021 12 | 1:15:12                |                      | ×                                           |
|                             | Anna Name                       | Anna@email.com          | Authoris  | ed User                                        | 18/06/2021 10 | :40:42                 |                      | <ul> <li>X</li> </ul>                       |
|                             |                                 |                         |           | R ← <b>1</b> →                                 | М             |                        |                      |                                             |
|                             | Pending Users 1 result(s) found |                         |           |                                                |               |                        |                      |                                             |
|                             |                                 |                         |           |                                                |               |                        | Q Globa              | l Filter 🗙                                  |
|                             | Name 🕏                          | Email 🗢                 |           | User role ¢                                    |               | Request d<br>(Brussels | ate/time<br>time) \$ | Actions                                     |
|                             | Nadine Nationalagency           | nationalagencyon<br>com | e@email.  | NA User (FR01                                  | )             | 29/03/20               | 22 16:02:52          | <ul><li>✓ accept</li><li>★ reject</li></ul> |
|                             | й ∢ 1 → й                       |                         |           |                                                |               |                        |                      |                                             |
|                             |                                 |                         |           |                                                |               |                        |                      |                                             |

## 3. Accept or reject the NA Access request

For the pending users, Name, Email, User role incl. NA code and Requested date/time are displayed in the list.

To approve the access request by the NA user, click on the green **accept** button.

To reject the access request by the NA user, click on the red **reject** button.

| Pending Users 1 resul | t(s) found                  |                |                                        |                                             |
|-----------------------|-----------------------------|----------------|----------------------------------------|---------------------------------------------|
|                       |                             |                | QGI                                    | obal Filter 🗙                               |
| Name 🗢                | Email 🗢                     | User role 🗢    | Request date/time (Brussels<br>time) ≎ | Actions                                     |
| Nadine Nationalagency | nationalagencyone@email.com | NA User (FR01) | 29/03/2022 16:02:52                    | <ul><li>✓ accept</li><li>✗ reject</li></ul> |
|                       |                             | ₩ 4 1 ▶ ₩      |                                        |                                             |

#### 4. Confirm the selected action

Confirm the selected action in the confirmation pop-up window.

If you chose to accept the access request by the NA, confirm the request by clicking OK in the confirmation pop-up.

| Pending user Nadine Nationalagency                                                                                                    | ×                                         |
|----------------------------------------------------------------------------------------------------|-------------------------------------------|
| By approving this request, I have the necessary consent or contractual rights to or European Solidarity Corps National Agency representative to process person the Organisation Registration System. | o allow an Erasmus+<br>nal data stored in |
|                                                                                                    | Cancel                                    |

The NA user is added to the list of Authorised Users. The Approved by column is updated with the name of the authorised user that accepted the request.

If there are no other pending user requests, the Pending Users list is no longer displayed on screen.

| Authorised Users 4 result(s) found |                             |                 |                                         |                |          |  |  |  |
|------------------------------------|-----------------------------|-----------------|-----------------------------------------|----------------|----------|--|--|--|
|                                    | Q Global Filter X           |                 |                                         |                |          |  |  |  |
| Name ¢                             | Email ¢                     | User role 💠     | Creation date/time (Brussels time)<br>¢ | Approved by \$ | Actions  |  |  |  |
| Daniela Name                       | Daniela@email.com           | Authorised User | 29/09/2020 14:46:55                     |                |          |  |  |  |
| Eric Name                          | Eric@email.com              | Authorised User | 18/02/2021 12:15:12                     |                | <i>»</i> |  |  |  |
| Anna Name                          | Anna@email.com              | Authorised User | 18/06/2021 10:40:42                     |                | Ø ×      |  |  |  |
| Nadine Nationalagency              | nationalagencyone@email.com | NA User (FR01)  |                                         | Daniela Name   |          |  |  |  |
|                                    |                             | ₩ 4 1 ►         | м                                       |                |          |  |  |  |

If you selected to reject the request, confirm the rejection in the pop-up window by clicking on **OK**. If there are no other pending user requests, the list will no longer display. The NA user will not be added to the list of authorised users.

| Pending user Michal Nationalagency-Three   | ×      |
|--------------------------------------------|--------|
| Are you sure you want to reject this user? |        |
| t biskel Metionelegener                    | Cancel |

### 5. "Update" the organisation details to save and submit the changes

To save the changes, click on the **Update** button. A success message displays.

| Edit My Organisation                                                 |                |                                            |                     |                                                         |                                  | 🖋 Update            |
|----------------------------------------------------------------------|----------------|--------------------------------------------|---------------------|---------------------------------------------------------|----------------------------------|---------------------|
| Organisation ID : E10000104<br>Legal name : Test Organisation        |                |                                            |                     |                                                         |                                  | NA CERTIFIED        |
| Business name : Test Organisation<br>PIC : 897915033<br>VAT number : |                | Legal form :<br>Establishment/registration | country : France    | Last modification date<br>Last modified by : <b>Nan</b> | : 31/03/2022 11:01<br>ne Daniela | :30 (Brussels time) |
| ontent Menu <                                                        | Users          |                                            | $\bigcirc$          |                                                         |                                  | <b>←</b> →          |
| <ul> <li>Organisation data</li> </ul>                                | Authorised Use | ers 4 result(s) found                      |                     |                                                         | + Add                            | new authorised user |
| Legal address                                                        |                |                                            |                     |                                                         |                                  |                     |
| <ul> <li>Organisation Contact Person</li> </ul>                      |                |                                            |                     |                                                         | Q Globa                          | al Filter X         |
| Users 4                                                              | Namo           | Email 🔺                                    | Usor rolo           | Creation date/time<br>(Bruscols time)                   | oproved by 🗢                     | Actions             |
| Accreditations                                                       | Success        |                                            |                     |                                                         |                                  | ø                   |
| Documents 0                                                          |                |                                            |                     |                                                         |                                  |                     |
|                                                                      |                | You have succes                            | sfully updated orga | nisation with ID:                                       |                                  |                     |
|                                                                      |                |                                            | E10000104           |                                                         |                                  |                     |
|                                                                      |                |                                            |                     | ОК                                                      |                                  |                     |

#### 6. Organisation details updated

The list of Authorised Users is updated. The column Creation date/time is updated for the NA user. The NA user has now access to the Organisation details in the Organisation Registration system as Authorised user.

The User role for the authorised NA user will however display as NA User incl. NA Code and can therefore easily be recognised.

| Users                              |                                 |                 |                                       |                | <b>+ &gt;</b>         |  |  |  |
|------------------------------------|---------------------------------|-----------------|---------------------------------------|----------------|-----------------------|--|--|--|
| Authorised Users 4 result(s) found |                                 |                 |                                       |                |                       |  |  |  |
|                                    |                                 |                 |                                       | Q Global Filt  | ter 🗙                 |  |  |  |
| Name 🗢                             | Email 🕈                         | User role ¢     | Creation date/time (Brussels time) \$ | Approved by \$ | Actions               |  |  |  |
| Daniela Name                       | Daniela@email.com               | Authorised User | 29/09/2020 14:46:55                   |                |                       |  |  |  |
| Eric Name                          | Eric@email.com                  | Authorised User | 18/02/2021 12:15:12                   |                | <i>»</i> ×            |  |  |  |
| Anna Name                          | Anna@email.com                  | Authorised User | 18/06/2021 10:40:42                   |                | <ul> <li>×</li> </ul> |  |  |  |
| Nadine Nationalagency              | nationalagencyone@email.co<br>m | NA User (FR01)  | 31/03/2022 11:01:30                   | Daniela NAME   | <ul> <li>×</li> </ul> |  |  |  |
|                                    |                                 | K ∢ 1 →         | М                                     |                |                       |  |  |  |

# **Expected Outcome**

- Access to the organisation details for the NA user as Authorised User approved or rejected
  If the access request was approved:
- - ° Email notification is sent to added NA user, informing them about the granted access
  - Email notification to all already existing authorised users is sent, informing them about the newly added authorised user

## **Related Articles**

- ٠
- ٠
- ٠
- ٠
- Newly added and updated wiki pages for Organisation Registration system VAT number in Organisation Registration system Notifications to contact/authorised users of an organisation in the Organisation Registration system Manage contacts and authorised users in the Organisation Registration system Keeping consistent organisation information between systems in the Organisation Registration system ٠
- ٠ Basic functionalities of the Organisation Registration system
- OID
- · How to update and delete the Organisation Contact and Authorised Users in the Organisation Registration system
- Modify Organisation in the Organisation Registration system How to register an organisation in the Organisation Registration system ٠
- •